# 情報セキュリティ研修 (学生向け) 操作マニュアル

# Ver.1.1 (2021年5月版)

- ■情報セキュリティ研修のコンテンツは自己学習サイトのコンテンツとして登録しておりますので、 自己学習サイトへアクセスし受講コースを選択し受講する手順となります。
- 1. 放送大学TOPページから(自己学習サイト)情報セキュリティ研修コースへのアクセス方法
  - 1) 放送大学TOPページからシステム WAKABA ヘアクセス

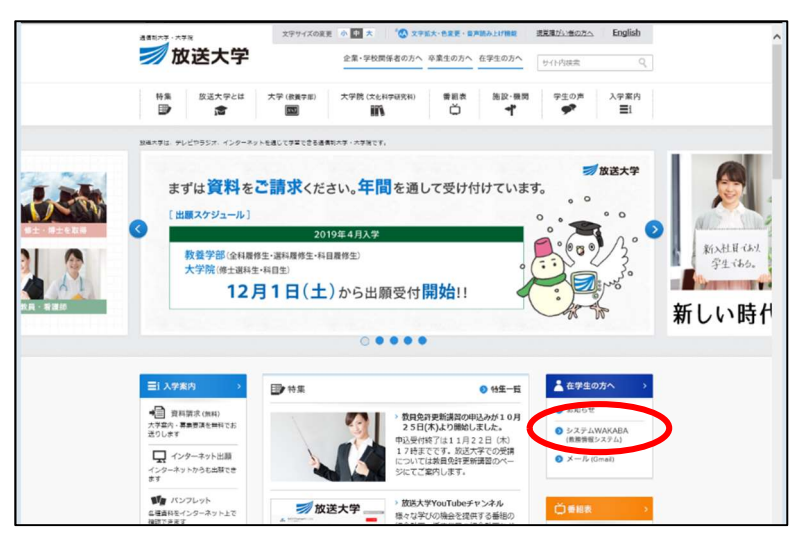

2) システム WAKABA ログイン画面からログイン

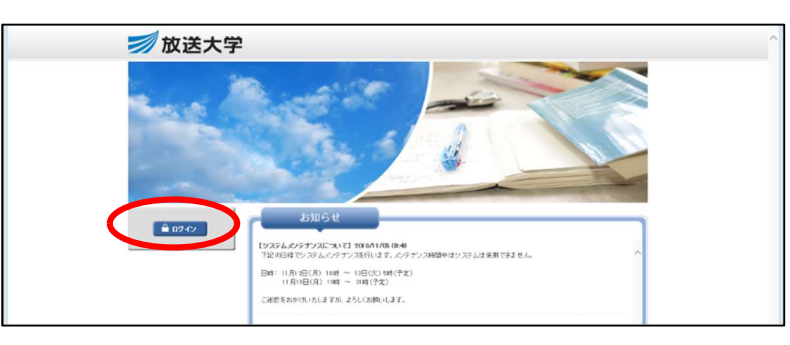

3) 放送大学認証システムが表示されるので「ログイン I D」、「パスワード」を入力

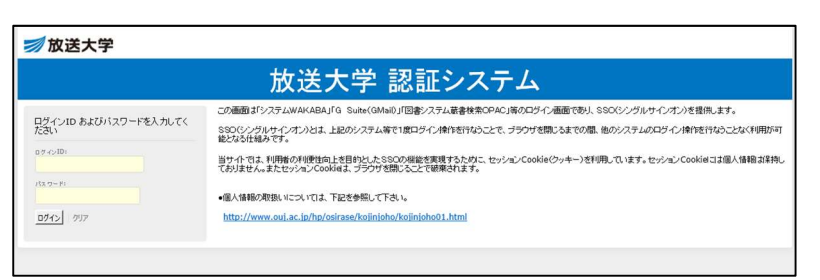

4)システム WAKABA の TOP 画面の右側:学内リンクの中の自己学習サイトをクリック

|                  |                                                             | 🚔 fpBI                             |
|------------------|-------------------------------------------------------------|------------------------------------|
|                  | 1                                                           |                                    |
| A A              | <ul> <li>お知らせ</li> </ul>                                    | 含学内リンク                             |
| 前回ログイン日時         | 下記の日程でシステムメンテナンスを行います。メンテナンス時                               | ● Web通信指導                          |
| 2018/11/07 16:22 | 間中はシステムは使用できません。                                            | オンライン授業                            |
| 🕸 色・プロフィール設定     | 日時: 11月12日(月) 18時 ~ 13日(火)5時(予定)<br>11月19日(月) 19時 ~ 21時(予定) | <ul> <li>放送授業のインターネット配信</li> </ul> |
| ● パスワード変更        | ご沫感をおかけいたいますが、 よろしく お願いします。                                 | ● 単位認定試験問題・解答<br>等                 |
| 🖂 Gmail          | ご キャンパスライフ   『投業サポート   』 教務情報                               | ● 面接授業(第1学期)の<br>ページ               |
|                  | <ul> <li>● 学内連絡</li> <li>&gt; 学内連絡</li> </ul>               | ● 面接授業(第2学期)の<br>ページ               |
|                  | ●スケジュール                                                     | <ul> <li>新規開設科目印刷教材</li> </ul>     |
|                  | >スケジュール                                                     | <ul> <li>放送大学自己学習サイト</li> </ul>    |
|                  | ◎ 学内朗連                                                      |                                    |
|                  | >学習案内                                                       | ツール                                |
|                  | >学生生活                                                       | <ul> <li>放送大学附属図書館</li> </ul>      |
|                  | >各種屋出,申請様式                                                  | <ul> <li>学習センター一覧</li> </ul>       |
|                  | > 射螺施設・情報システム                                               | ● 放送大学トップページ                       |
|                  | - WARA 0                                                    |                                    |

5) 自己学習サイトTOP画面にて初回は一覧の下部にある「情報セキュリティ研修」を選択し登録

| 放送大学 自己学習サイト             |                                          | 🤕 キャンパスネット テストユーザ 齸 |
|--------------------------|------------------------------------------|---------------------|
| コース・                     |                                          | ログアウト               |
| リンク                      | 管理者からのお知らせ                               |                     |
| »初めてご利用の方                | 最新5件 (全 4 件)                             |                     |
| » 放送大学自己学習サイト利用マニュア      | 2018.10.03 情報倫理デジタルビデオ小品集6 公開のお知らせ       | システム管理者 - 10/03     |
| ル<br>» Edgeでの動画表示エラーの対処  | 2018.10.02 TOEIC旧形式対応版の公開終了のお知らせ         | システム管理者 - 10/02     |
| »マニュアル等ファイルを開くには         | 本サイトご利用に伴う確認事項                           | システム管理者 - 06/12     |
| Adobereaderが必要です。 ダウンロード | 2018.05.01 Windows10: Edgeでの一部動画表示エラーの対処 | システム管理者 - 05/01     |
| はこちらからお願いします。            |                                          | » お知らせ一覧            |
|                          | 参加しているコース                                |                     |
|                          |                                          | コースの追加              |
|                          | 検索                                       |                     |
|                          | リメディアル教材                                 |                     |
|                          | » リメディアル化学                               |                     |
|                          | 参加可能なコース                                 |                     |
|                          | 検索                                       |                     |
|                          | リメディアル教材                                 |                     |
|                          | 途中省略                                     |                     |
|                          | »09_基础化学(11)                             |                     |
|                          | その他                                      |                     |
|                          | »SPI · CAB · GAB                         |                     |
|                          | »アカデミックスキル                               |                     |
|                          | »大学生力検定                                  |                     |
|                          | »学び直す日本語                                 |                     |
|                          | »実践インストラクショナルデザイン                        |                     |
|                          | ZTL ADVECTOR AND A                       |                     |
| (                        | » 情報ヤキュリティ研修(学生用)                        |                     |

6)「メンバー登録」が完了すると「情報セキュリティ研修」のTOP画面が表示されます。
 教材一覧には「情報セキュリティ研修」と「情報セキュリティ研修マニュアル」があります。
 受講の際は、情報セキュリティ研修をクリックし受講教材画面を表示し実施します。
 操作等を確認する際は、情報セキュリティ研修マニュアルをご参照願います。

| ★放送大学自己学習サイト<br>情報セキュリティ研修(学生用)   | 🦚 キャンパスネットテストユーザ 🛗 |
|-----------------------------------|--------------------|
| 教材                                | ロクックト              |
| お知らせがあります。                        |                    |
| 教材一覧                              |                    |
| Rev<br>情報セキュリティ研修<br>ユーティ<br>・ 数材 | S¥ KR              |
| New<br>情報<br>位キュリティ研修マニュアル        | S# ARE             |
| Тор                               |                    |

#### 2.「情報セキュリティ研修」内容の操作説明

- 1)「情報セキュリティ研修」の教材一覧から「情報セキュリティ研修」をクリックし
  - 各コンテンツの表示画面へ移動します。

| ♠放送大学自己学習サイト<br>情報セキュリティ研修(学生用)    | 🧞 キャンパスネット テストユーザ 📩 |
|------------------------------------|---------------------|
| 教材 成績・ コース・                        | ログアウト               |
| お知らせがあります。                         |                     |
| 教材一覧                               |                     |
| frew<br>情報セキュリティ研修<br>ユーン・<br>- 数材 | 1¥ 絕                |
| New<br>情報セキュリティ研修マニュアル<br>資料       | 詳細                  |
|                                    | Тор                 |

2) 情報セキュリティ研修コンテンツ表示画面説明

「情報セキュリティ研修」のコンテンツは次の3つから構成されております。

各コンテンツを終了しないと次のコンテンツに進めません。

- ①「情報セキュリティ動画コンテンツ」:約 50 分の動画で情報セキュリティに関する事項を学習します。
- ②「情報セキュリティ小テスト」:動画での学習を終了し、習得状況を確認するための小テストです。

通知されたように100点満点で初めて合格(終了)となります。

100 点をとるまで何度でも実施していただきます。

③「情報セキュリティ修了証発行(ダウンロード)」:動画視聴および小テスト満点の条件で修了証の 発行が有効となります。

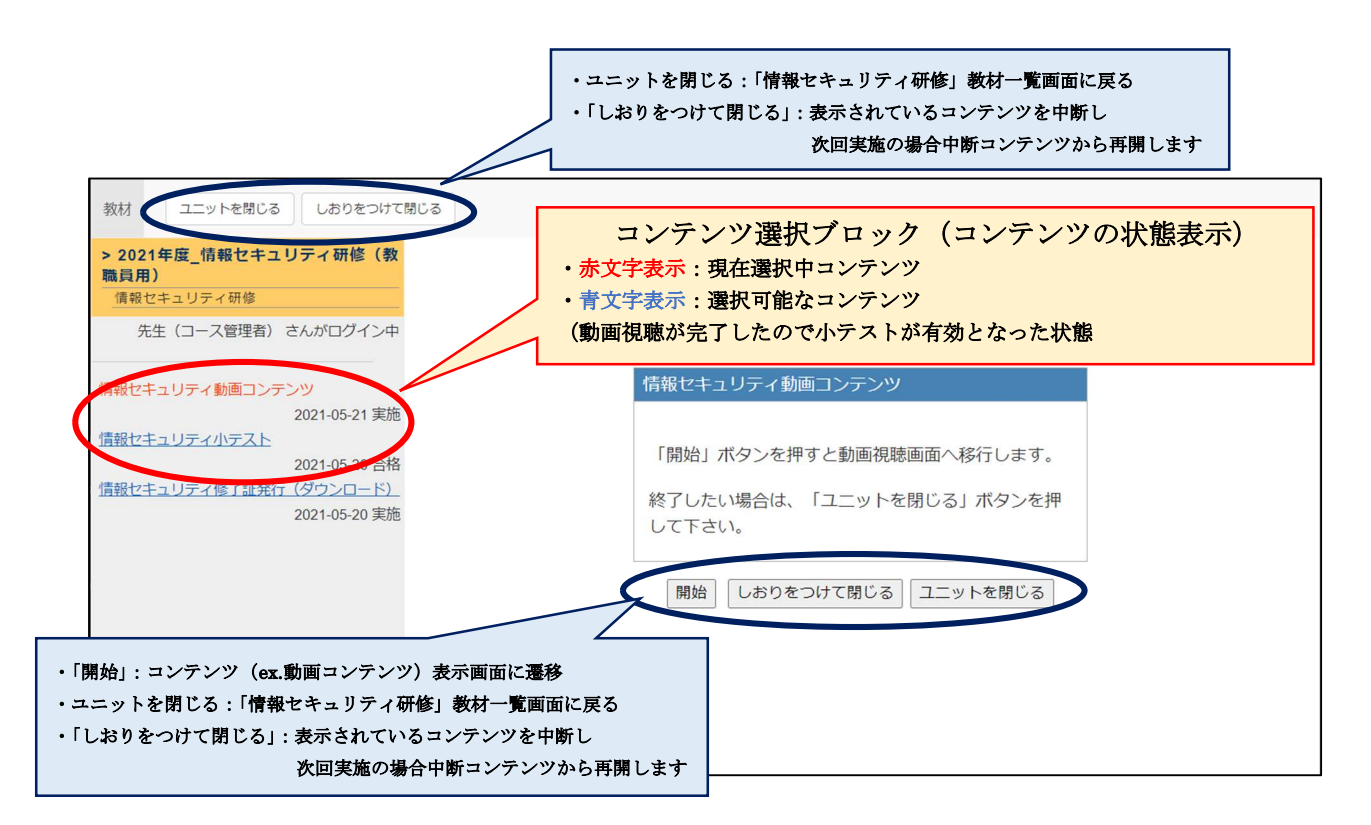

- 3) 最初のコンテンツの「動画コンテンツ」の視聴方法
  - ・「情報セキュリティ動画コンテンツ」タイトル画面の開始ボタンをクリックします。

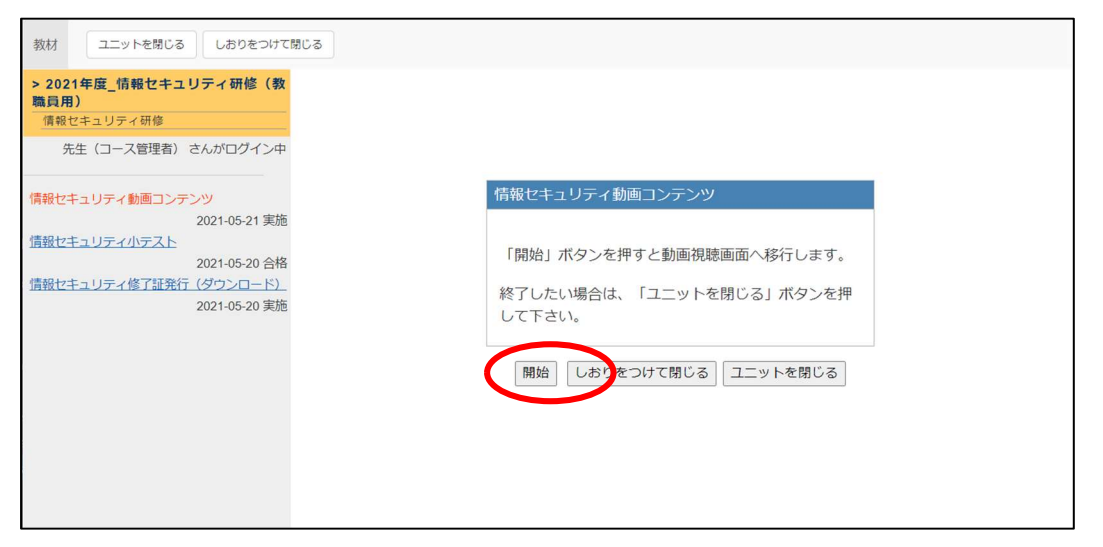

4) 動画コンテンツの表示画面(左ブロック第1節動画コンテンツの再生表示状態)

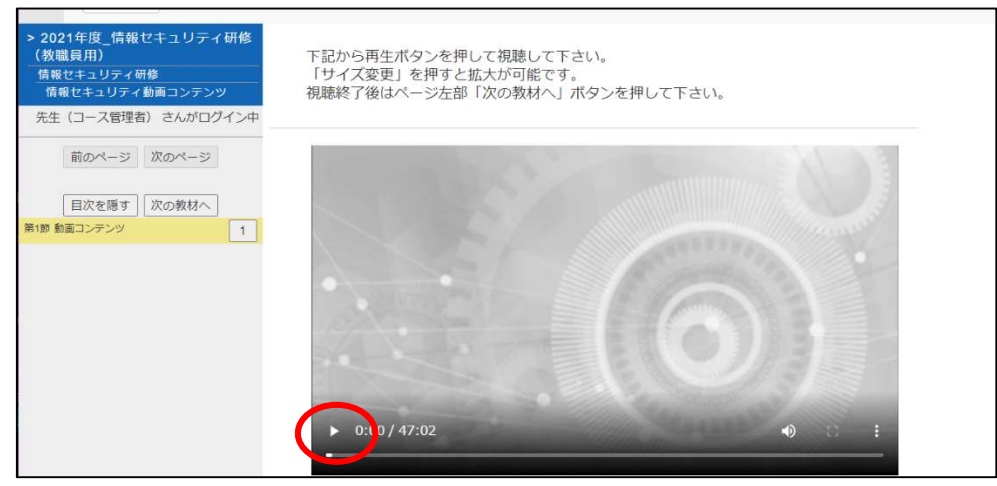

・再生ボタンをクリックし動画表示

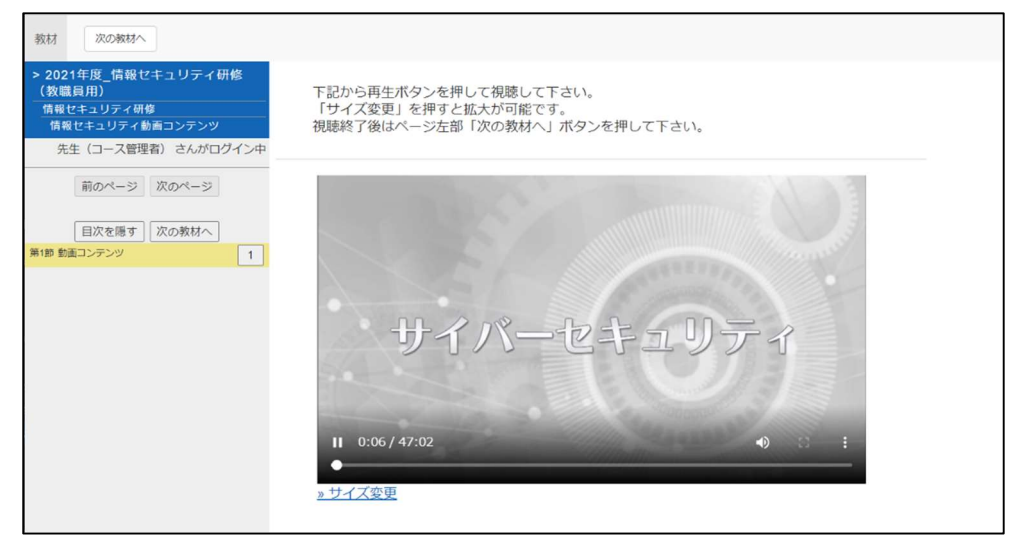

- 5) 動画視聴終了から小テスト受験に移行
- ・動画視聴終了したら、「次の教材へ」ボタンをクリックすることで

小テストのタイトル画面が表示となります。

| 教材 次の教材へ                                                                                               |                                                                               |
|----------------------------------------------------------------------------------------------------|-------------------------------------------------------------------------------|
| > 2021年度_情報セキュリティ研修<br>(救職員用)<br>情報セキュリティ研修<br>情報セキュリティ動画コンテンツ<br>先生(コース管理者) さんがログイン中                  | 下記から再生ボタンを押して視聴して下さい。<br>「サイズ変更」を押すと拡大が可能です。<br>視聴終了後はページ左部「次の教材へ」ボタンを押して下さい。 |
| <ul> <li>前のページ 次のページ</li> <li>前のページ 次のページ</li> <li>目次を履<br/>「次の数材へ<br/>1         1         1</li></ul> | ► 47:02/47:02 • • • :                                                         |
|                                                                                                    | » サイズ変更                                                                       |

・「情報セキュリティ小テスト」のタイトル画面で「開始」ボタンをクリックし小テストを開始します。

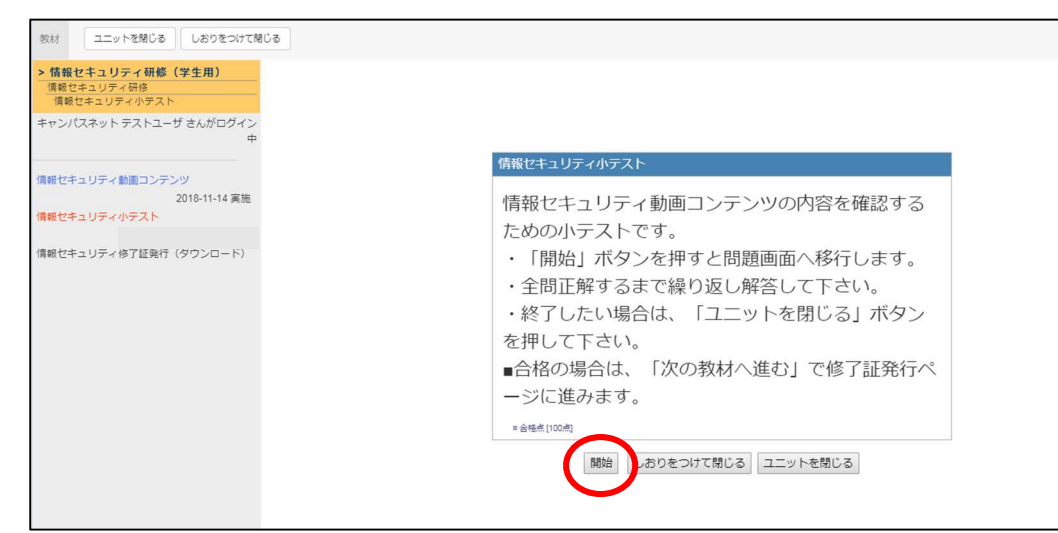

・小テストの問1が表示されますので、選択問題の解答を行い、「次のページ」ボタンで次の問に進みます。

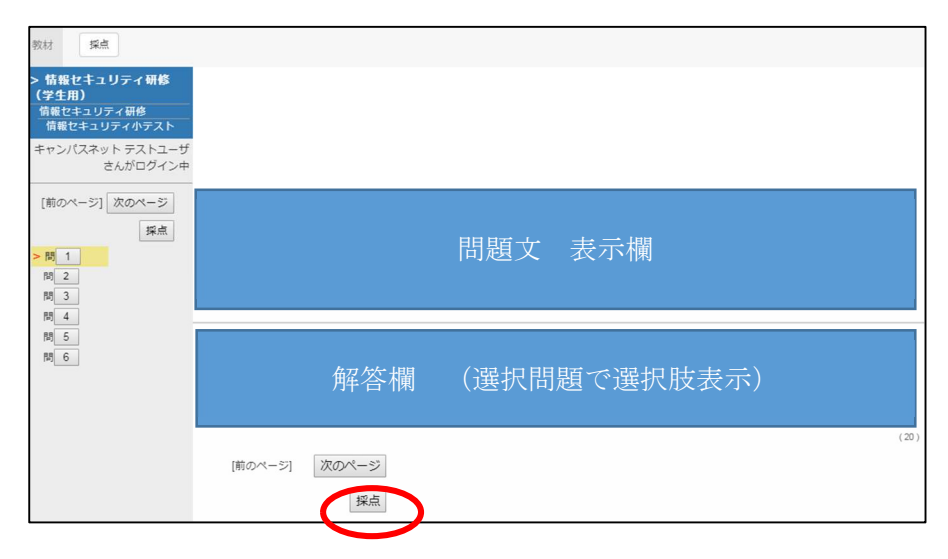

■解答途中で「採点」ボタンを押すと警告表示となります。「戻る」ボタンで残りの解答を行ってください。

| 教材 採点                                               |                                                          |               |      |
|-----------------------------------------------------|----------------------------------------------------------|---------------|------|
| > 情報セキュリティ研修<br>(学生用)<br>情報セキュリティ研修<br>情報セキュリティ小テスト |                                                          |               |      |
| キャンパスネット テストユーザ<br>さんがログイン中                         |                                                          |               |      |
| [前のページ] 次のページ                                       |                                                          |               |      |
| > 問                                                 |                                                          |               |      |
| 問問                                                  |                                                          |               |      |
| [25]                                                |                                                          | 問題文 表示欄       |      |
| [17]<br>[18]                                        |                                                          |               |      |
|                                                     |                                                          |               |      |
| -                                                   | <i>ኪ ተ</i> ለት 488                                        |               |      |
|                                                     | <u> </u>                                                 | (速గ的速)(速గ放衣不) |      |
|                                                     |                                                          |               | (20) |
|                                                     | まだ全ての闘いに答えていませんが<br>本当にこのまま算了しますか?<br>「戻る」ボタンで回答画面に戻ります。 |               |      |
|                                                     | 戻る 採点                                                    |               |      |

・最終問題の解答を終了したら「採点」ボタンをクリックし採点結果を表示させます。 採点ボタンは画面に3か所ありますがいずれも同じ機能です。

| 教材 探点                       |       |                                        |               |
|-----------------------------|-------|----------------------------------------|---------------|
| > 情報セキュリティ研修<br>(学生田)       |       |                                        |               |
| 情報セキュリティ研修<br>情報セキュリティ小テスト  |       |                                        |               |
| キャンパスネット テストユーザ<br>さんがログイン中 |       |                                        |               |
| 前のページ [次のページ]               |       |                                        |               |
| 深点                          |       |                                        |               |
| *問2                         |       |                                        |               |
| * 問 3                       |       |                                        |               |
| *問 4<br>*問 5                |       |                                        | 间起义 衣小阑       |
| >問6                         |       |                                        |               |
|                             |       |                                        |               |
|                             |       |                                        |               |
|                             |       |                                        |               |
|                             |       | ~~~~~~~~~~~~~~~~~~~~~~~~~~~~~~~~~~~~~~ | (遠和明題べ遠和時年二)  |
|                             |       | <u> </u>                               | (送八问旭(送八八八八八) |
|                             |       |                                        |               |
|                             |       |                                        |               |
|                             | 前のページ | [次のページ]                                |               |
|                             |       | 採点                                     |               |
|                             |       | - Stoll                                |               |

### ・【不合格】の採点結果表示例

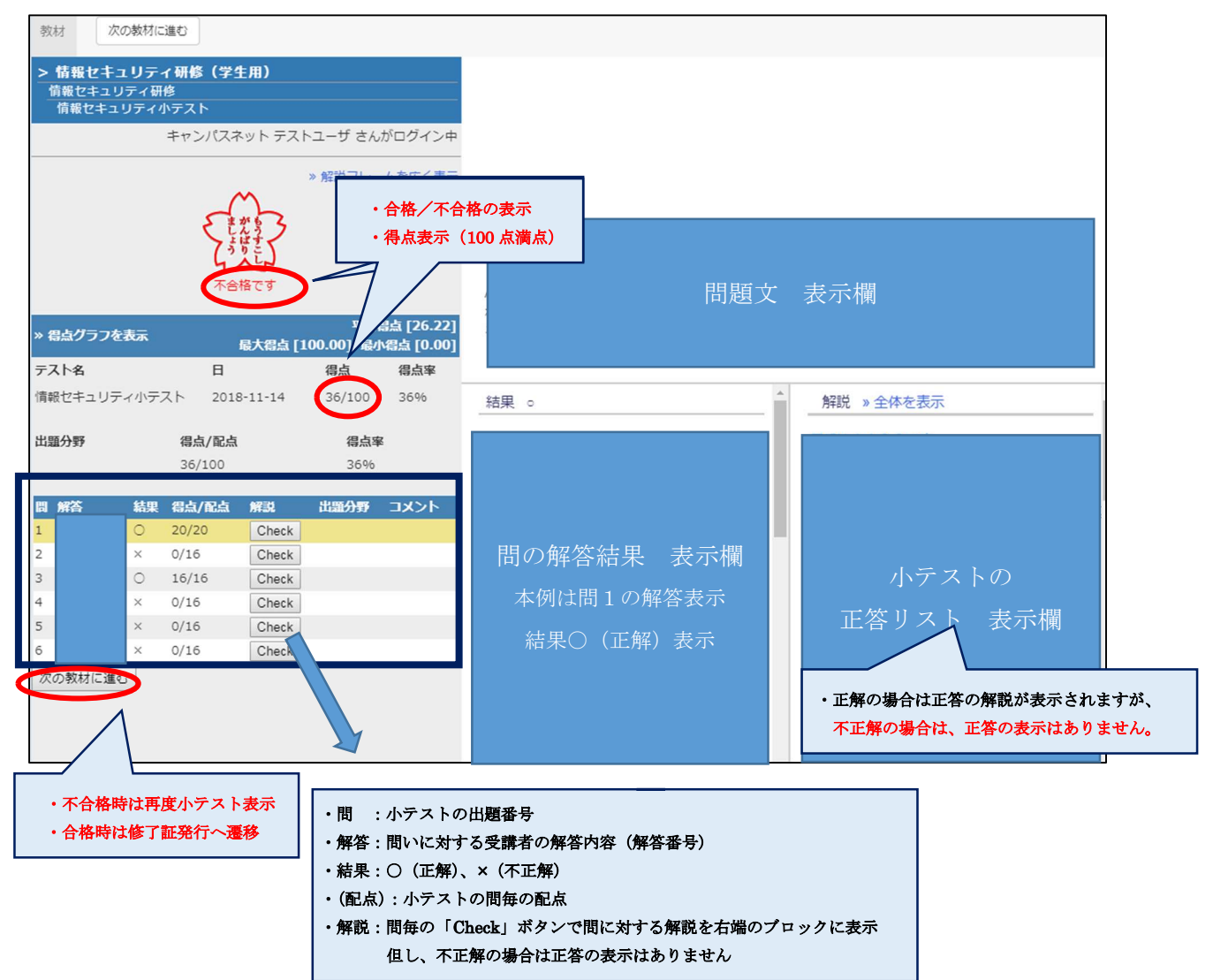

・【不合格】の場合は「次の教材へ進む」ボタンで再度小テストのタイトル画面表示 再受講することとなります。

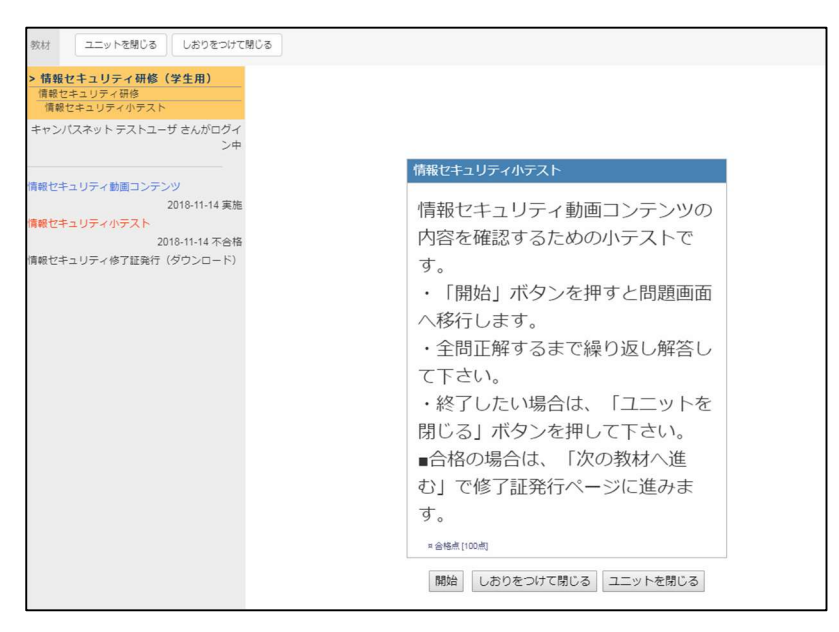

・小テストを中止するときは「ユニットを閉じる」で情報セキュリティ研修教材一覧へ戻ります。

## ・【合格】の場合の表示

| 教材 次                                                       | D教材に進む                                                                                                    |                                                                                               |                                       |            |   |                    |
|------------------------------------------------------------|----------------------------------------------------------------------------------------------------|-----------------------------------------------------------------------------------------------|---------------------------------------|------------|---|--------------------|
| > <b>情報セキュ</b><br>情報セキュリ:<br>情報セキュリ:                       | <b>リティ研修(教職員</b><br>⁼ィ研修<br><sup>!</sup> ティ小テスト                                                                    | [用]                                                                                           |                                       |            |   |                    |
|                                                            |                                                                                                    | 先生(コース管理者)                                                                                    | さんがログイン中                              |            |   |                    |
|                                                            |                                                                                                    | »解説                                                                                           | フレームを広く表示                             | 問題文        | ζ | 表示欄                |
| »得点グラフを表<br>テスト名                                           | 示日                                                                                                    | 最大得点 [100.0<br>得点                                                                             | 平均得点 [40.12]<br>)] 最小得点 [0.00]<br>得点率 |            |   |                    |
| 情報セキュリティ                                                   | リテスト 2011                                                                                                    | 8-11-06 100/100                                                                               | 100%                                  | _ 結果   ○   | 1 |                    |
| 出題分野<br>同 解答<br>1<br>2<br>3<br>4<br>5<br>6<br>次の教材に進む<br>合 | 得点配式<br>100/100<br>結果 得点配点<br>○ 20/20<br>○ 16/16<br>○ 16/16<br>○ 16/16<br>○ 16/16<br>○ 16/16<br>○ 16/16<br>○ 16/16 | ā. 得,<br>10<br>解說 出題5<br>Check<br>Check<br>Check<br>Check<br>Check<br>Check<br>Check<br>Check | 点率<br>)%<br>♪野 コズ小                    | 問の解答結果 表示欄 | > | 小テストの<br>正答リスト 表示欄 |

- 3.「情報セキュリティ修了証発行」タイトル画面の表示
  - ・「開始」ボタンクリックで情報セキュリティ修了証の表示画面へ

| 教材 ユニットを閉じる しおりをつけて閉じる                                                                     |                                                     |
|--------------------------------------------------------------------------------------------|-----------------------------------------------------|
| > 情報セキュリティ研修(学生用)<br>信報セキュリティ研修<br>情報セキュリティ修了証発行(ダウンロー<br>ド)                               |                                                     |
| キャンパスネット テストユーザ さんがログイン中                                                                   | 情報セキュリティ修了証発行(ダウンロード)                               |
| 情報セキュリティ動画コンテンツ<br>2018-11-14 実施<br>情報セキュリティ小テスト<br>2018-11-14 合格<br>情報セキュリティ修了証発行(ダウンロード) | 情報セキュリティ研修を修了したこ<br>とを証明する修了証を発行できま<br>す。           |
|                                                                                            | 「開始」ボタンを押すと修了証が表<br>示されます。(日付は初めて発行し<br>た日で固定となります) |
|                                                                                            | 終了したい場合は、「ユニットを閉<br>じる」ボタンを押して下さい。                  |
|                                                                                            | 開始 しゅりをつけて閉じる ユニットを閉じる                              |

・「情報セキュリティ修了証」の表示画面

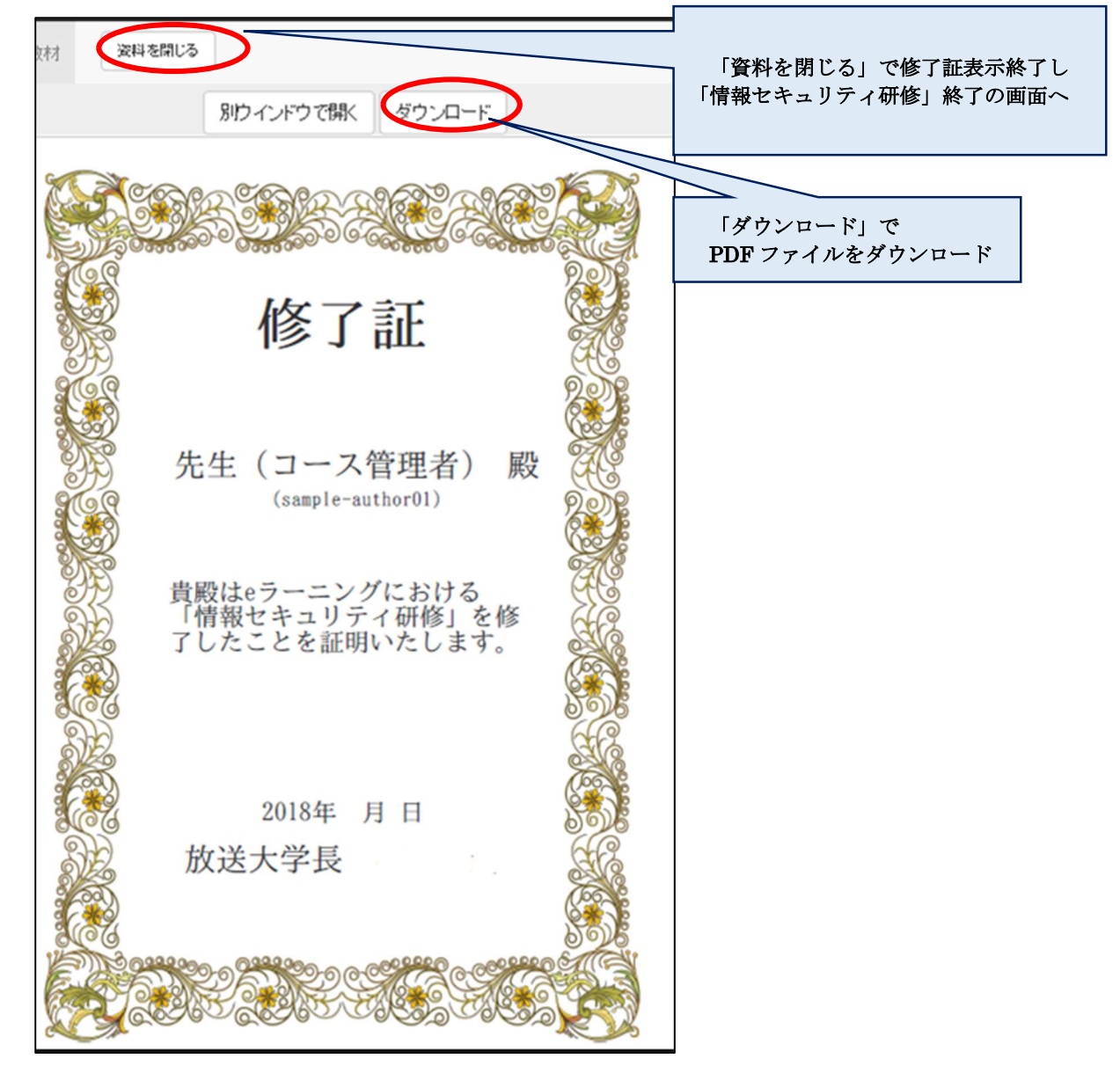

・「情報セキュリティ研修の終了の表示画面

「終了」ボタンをクリックして「情報セキュリティ研修」教材一覧画面に戻ります。

| 教材 終了                           |                           |
|---------------------------------|---------------------------|
| > 情報セキュリティ研修(学生用)<br>情報セキュリティ研修 |                           |
| キャンパスネット テストユーザ さんがログイ<br>ン中    | ユニット [情報セキュリティ研修] が終了しました |
|                                 | お疲れ様でした                   |
| 情報セキュリティ動画コンテンツ                 | 847                       |
| 2018-11-14 実施                   | 124                       |
| 情報セキュリティ小テスト                    |                           |
| 2018-11-14 合格                   |                           |
| 情報セキュリティ修了証発行(ダウンロード)           |                           |
| 2018-11-14 実施                   |                           |

| ★放送大学自己学習サイト<br>情報セキュリティ研修(学生用)  | 🍋 キャンパスネット テストユーザ 🏥 |
|----------------------------------|---------------------|
| 教材 成績→ コース→                      | ログアウト               |
| お知らせがあります。                       |                     |
| 教材一覧                             |                     |
| <b>情報セキュリティ研修</b><br>ユニット<br>▼教材 | 詳細<br>利用回数 5        |
| <b>情報セキュリティ研修マニュアル</b><br>資料     | 詳細                  |
| Тор                              |                     |

・「放送大学 自己学習サイト」をクリックすることで自己学習サイトのTOPコースリスト画面に戻る。 また、ユーザ名欄でのプルダウンでコースリストを選択しても同様です。

|                              | キャンパスネット テストユーザ 📫 |
|------------------------------|-------------------|
| 開報ビキュラノイ切岐(子王用)              | コースリスト            |
| 教材 成績▼ コース▼                  | English           |
|                              |                   |
| お知らせがあります。                   |                   |
| 教材一覧                         |                   |
| <b>情報セキュリティ研修</b><br>ユニット    | 詳細<br>利用回数 5      |
| ▼ 教材                         |                   |
| <b>情報セキュリティ研修マニュアル</b><br>資料 | 詳細                |
| Тор                          |                   |